prival podlast INSTRUCTIONS

Important: the ENTIRE FEED URL must be entered for your podcast app to be able to find the feed. Leaving off the https:// at the beginning or the / at the end of the URL will not pull up the private feed.

## Android: Beyond Pod

1) Tap the "+ ADD FEED" button

2) Select the menu icon in the upper right corner

3) Select "Enter Feed Address"

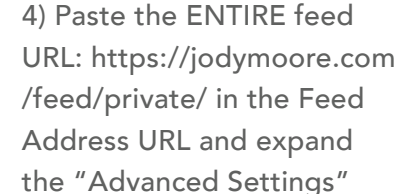

menu.

5) Enter You Be Bold username and password and select save at the top right of the screen

✓ SAVE

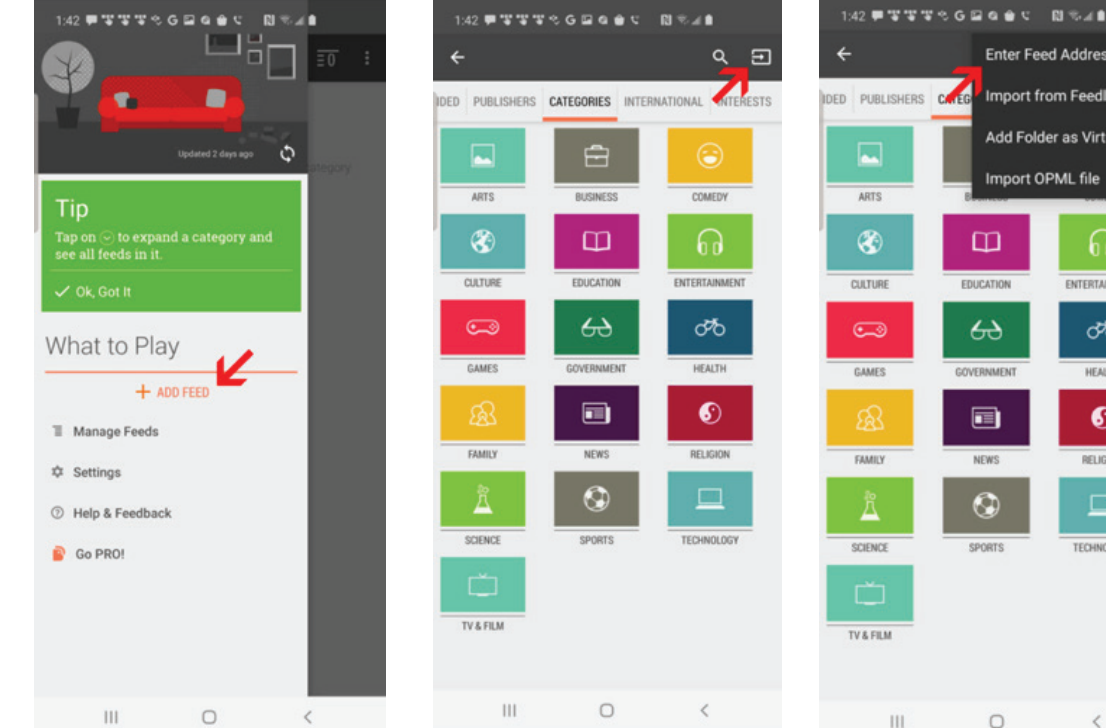

**Enter Feed Address** IDED PUBLISHERS CLIEG Import from Feedly Add Folder as Virtual Feed Import OPML file ARTS ۲  $\square$ 6 CULTURE EDUCATION ENTERTAINMENT 60 0 ď0 GAMES GOVERNMENT HEALTH  $\odot$ FAMILY NEWS RELIGION SCIENCE SPORTS TECHNOLOGY TV & FILM

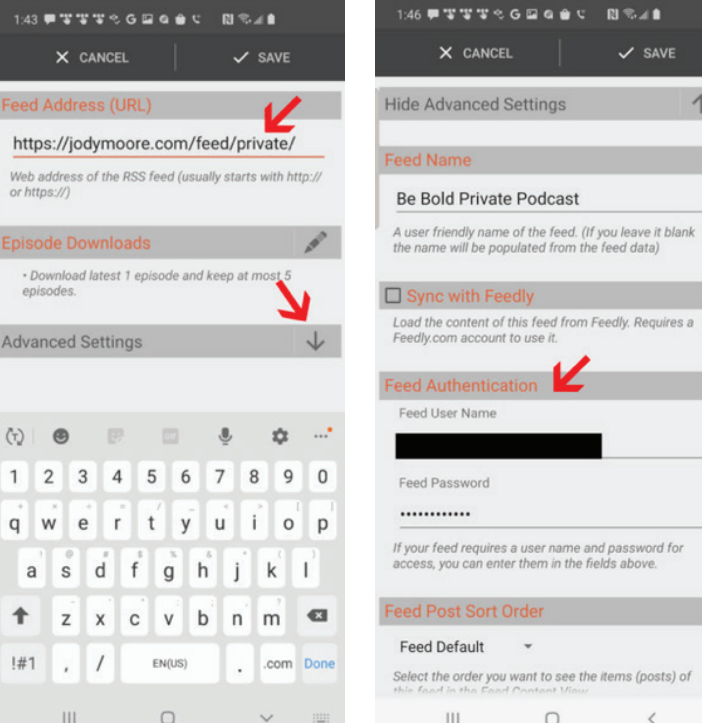

If your feed requires a user name and password for access, you can enter them in the fields above. \* Select the order you want to see the items (posts) of

111

BE BOLD WITH jody Moore

0

111